## **Panopto Focus Content Recorder Installation**

1. Go to <u>http://panopto.truman.edu</u> and Log In selecting **Blackboard** from the dropdown menu. Insert your username and password, then click **Log In**. You will be automatically redirected to the **Sessions** page.

2. You can download the Recorder by click on the **Download Recorder** button on

the Portal Page , or by clicking in the top in the Sessions page.

Both options will show a popup that will allow you to download the **Recorder** for your operating system. (Choose Recorder, not Remote Recorder.)

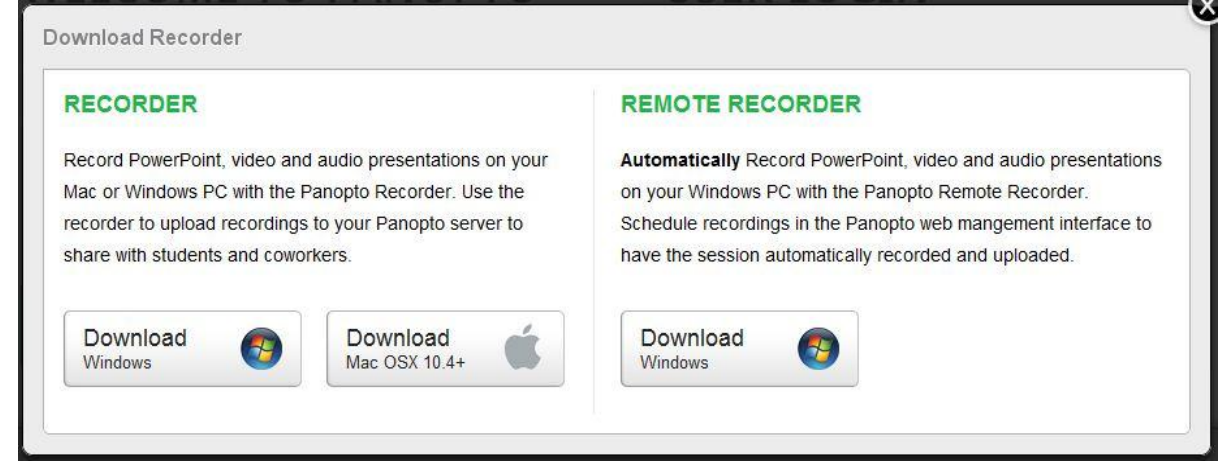

- 3. Locate PanoptoRecorder.exe that you've downloaded and **Run** the application.
- 4. The installer will self-extract and begin the installation.
- 5. Select a destination folder to install the recorder to. Click Next.

| Descination rolad                                                              | er 🛛                          |      |  | 622.5 |
|--------------------------------------------------------------------------------|-------------------------------|------|--|-------|
| Click Next to install to the default folder or click Change to choose another. |                               |      |  |       |
| Install Panopto Focus                                                          | s Recor <mark>d</mark> er to: |      |  |       |
| C:\Program Files\Par                                                           | nopto\Focus Record            | ler\ |  |       |
| Change                                                                         |                               |      |  |       |
|                                                                                |                               |      |  |       |
|                                                                                |                               |      |  |       |
|                                                                                |                               |      |  |       |
|                                                                                |                               |      |  |       |
|                                                                                |                               |      |  |       |
|                                                                                |                               |      |  |       |

6. Click **Install** and the installation will begin.

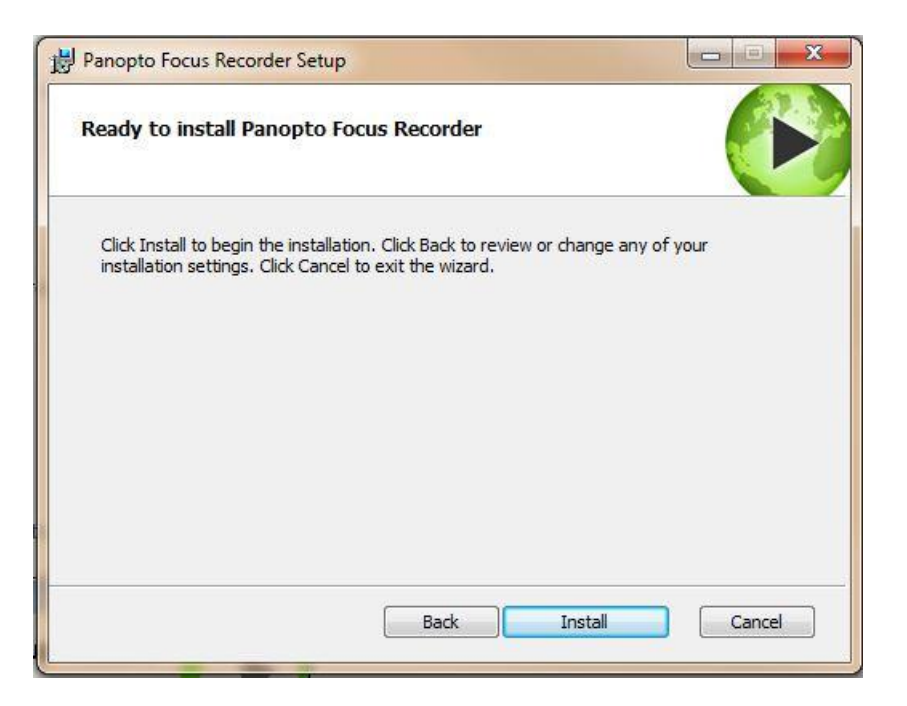

7. Once the Recorder is installed you will be able to open the software.